به نام خدا . نحوه مبت نام در سامانه بندالف تبصره ۱۸ ماده واحده قانون بودجه سال ۱۴۰۰ صندوق بژو،ش وفناوری غیر دولتی صنعت نفت 

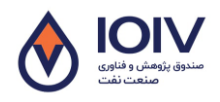

«نحوه ثبت نام در سامانه بند الف تبصره ۱۸ ماده واحده قانون بودجه ۱۴۰۰ صندوق بژوبش و فناوری غیر دولتی صنعت نفت»

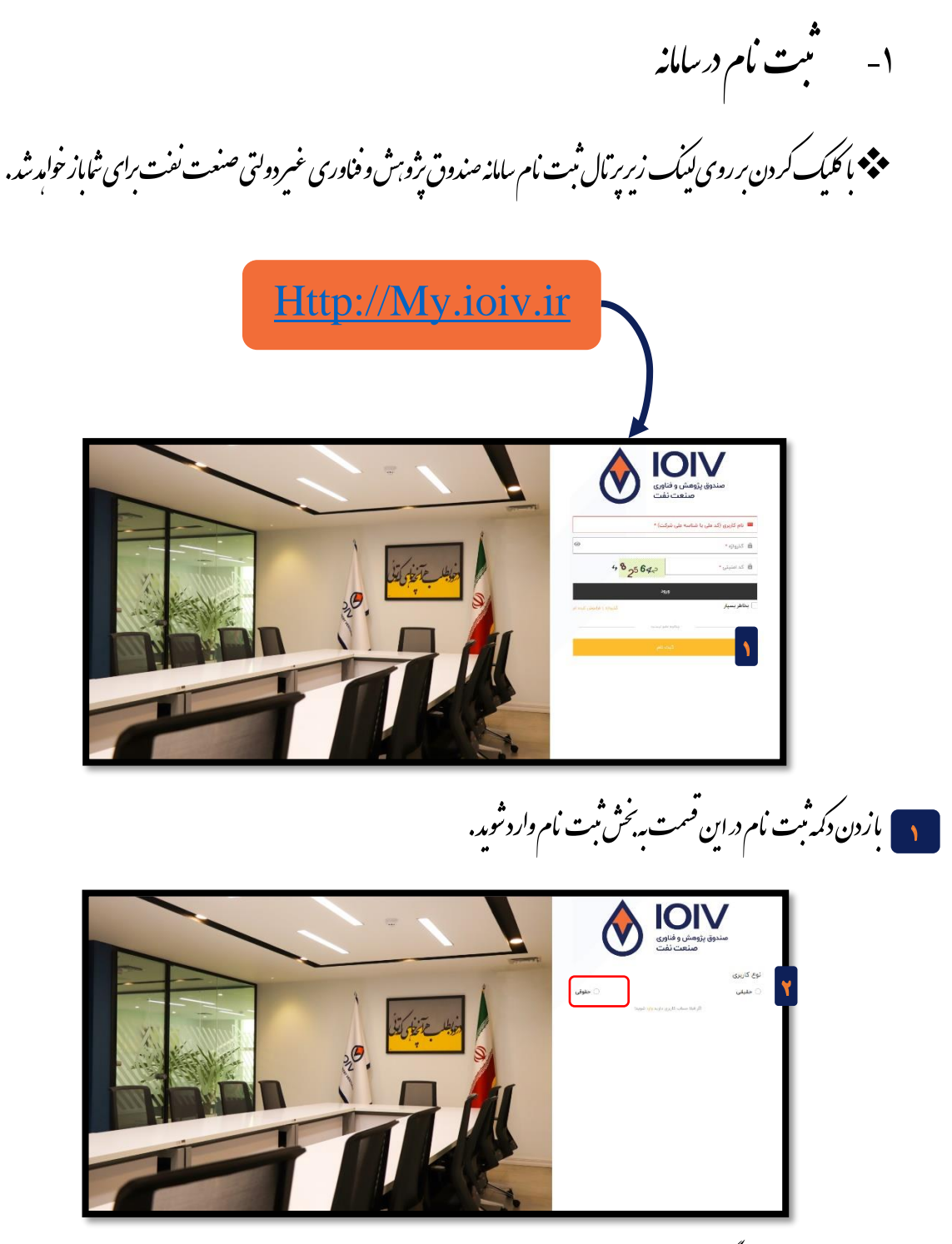

۲ د قسمت نوع کاربری حماً کزینه <u>حقوقی</u> را انتخاب ناید. (برای دیافت تسهیلات قسمت حقیقی غیر فعال می باشد.)

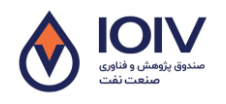

«نحوه ثبت مام درسامانه بندالف تبصرو ۱۸ ماده واحده قانون بودجه ۱۴۰۰ صندوق پژو بش وفناوری غیر دولتی صنعت نفت»

|             |                               | الالالال<br>مندوق پژوهش و فناوری<br>صنعت نفت                              |                            |                                   |                |
|-------------|-------------------------------|---------------------------------------------------------------------------|----------------------------|-----------------------------------|----------------|
|             |                               | وع کاربری                                                                 | ij                         |                                   |                |
|             | 🔾 حقوقی                       | ) حقیقی                                                                   |                            |                                   |                |
|             |                               | طلاعات شرکت                                                               | ۳                          |                                   |                |
|             |                               | H نام شرکت *<br>جانب در در ک                                              |                            |                                   |                |
|             |                               | 📟 شناسه ملی شرکت *                                                        | ]                          |                                   |                |
|             | ·                             | ال رمز عبور <b>*</b>                                                      | ]                          |                                   |                |
|             | الله تحرر رمز عبور -          |                                                                           |                            |                                   |                |
|             | * نام رابط (شما)              |                                                                           |                            |                                   |                |
|             | 🖉 شماره موبایل (شما) •        |                                                                           |                            |                                   |                |
|             | وارد شویدا                    | با فوانین و مقررات سامانه موافقم<br>ببت نام<br>اگر قبلا حساب کاربری دارید |                            |                                   |                |
|             |                               | ره راوارد ناید.                                                           | رکت و موارد خواسته ش       | این قسمت اطلاعات شه               | " ۳            |
| للميل غايد. | یے<br>وق ہمراہ باشارہ تاس، را | ی پرکننده یا رابط بین شرکت و صند                                          | بط، نام و نام خانواد       | ي<br>راين قسمت اطلاعات را         | <b>,</b> P     |
|             | - 🗹 يايد.                     | رات را پس از مطالعه موارد ، کلیک                                          | افقت باقوانين ومقر         | ین قسمت حتما تیک موا              | ه را           |
| ثبت نام     |                               | <u>.</u> .                                                                | نې <b>ت نام کليک ن</b> ايږ | ایان کارخود، برروی کلمه<br>پی     | , , , <b>?</b> |
|             |                               | ت زیر کلمه وارد شوید کلیک کنید.                                           | په اول برروی قسمت<br>      | بورت متقل نشدن به صف <sub>و</sub> | °, <b>Y</b>    |
|             | د <mark>وارد</mark> شوید!     | اگر قبلا حساب کاربری داری                                                 |                            | 1                                 |                |

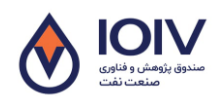

«نوه ثبت نام در سامانه بندالف تبصره ۱۸ ماده واحده قانون بودجه ۱۴۰۰ صندوق پژوبش و فناوری غیر دولتی صنعت نفت»

مجه در این قسمت صفحه ابتدایی سامانه برای شادوباره باز خوامد شد تا اطلاعات که در قسمت قبل وارد نمودید دوباره وارد نایید.

ام کاربری (ثناسه ملی شرکت) و کذرواژه (رمز عبور) و تمچنین کد امنیتی که در مقابل آن آ ورده شده را وارد نموده و سیس دکمه ورود را بزنید .

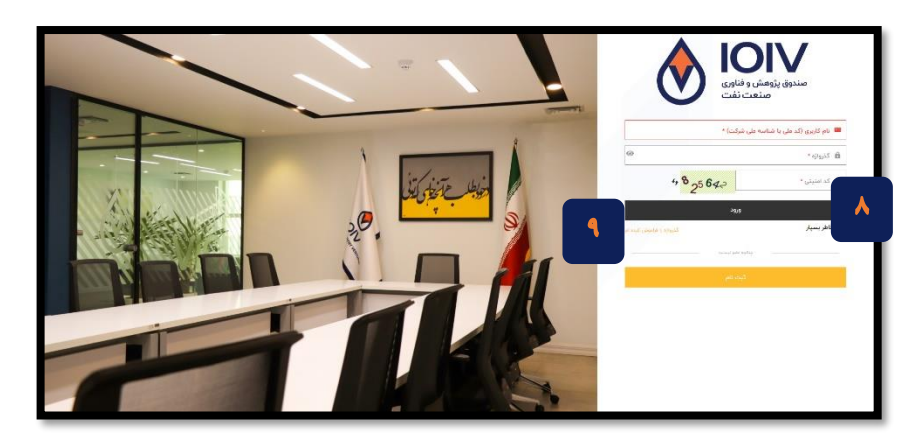

د صورت فراموش نمودن کذر واژه، برروی گذرواژه را فراموش کردم کلیک ناید و مراحل را جت بازیابی کذرواژه خود طی ناید.

۲- واردشدن به برتال وثبت درخواست تسهیلات

۱۰ پس از وارد شدن به بر تال صفحه زیر برای شانایش داده خوامد شد. جهت ثبت درخواست تسهیلات خود بر روی کرنه درخواست تسهیلات / لیزینک (مااز منوی سمت راست) کلیک نامد.

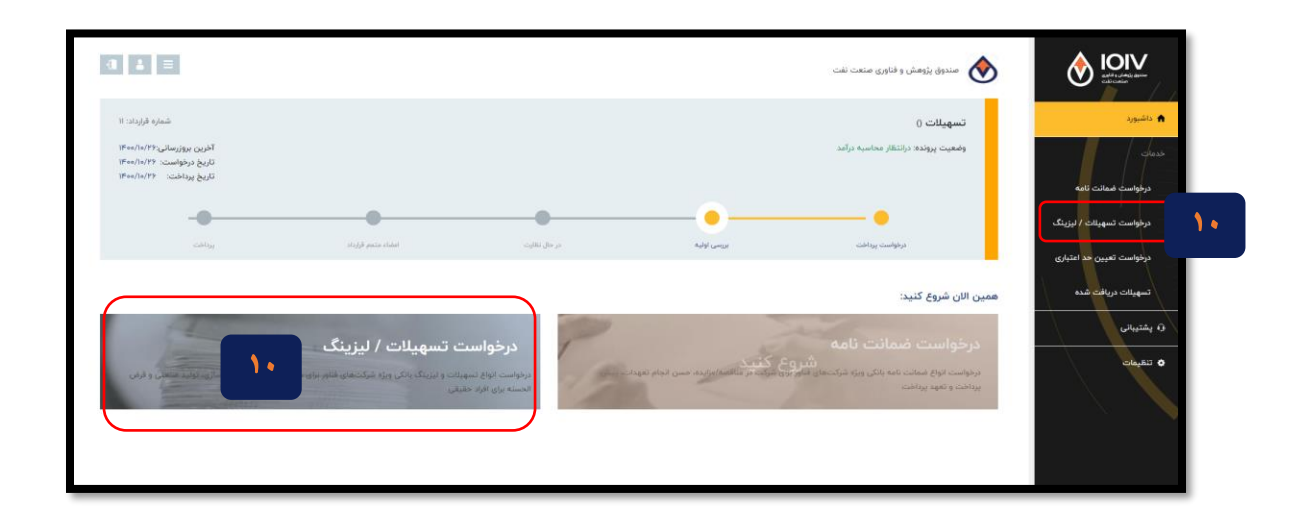

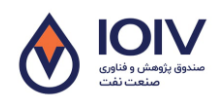

«نوه ثبت نام در سامانه بند الف تبصره ۱۸ ماده واحده قانون بودجه ۱۴۰۰ صندوق بژوم، و فناوری غیر دولتی صنعت نفت»

برای ثبت درخواست تسهیلات خود، ذیل سرکدام از <del>طرح <mark>ب</mark>ای اولویت دار مثخ</del>ض شده در زیر برروی آن قسمت کلیک نایید، تامرحله بعدی که تکمیل <u>اطلاعات شرکت</u> است برای ثمانشان داده شود.

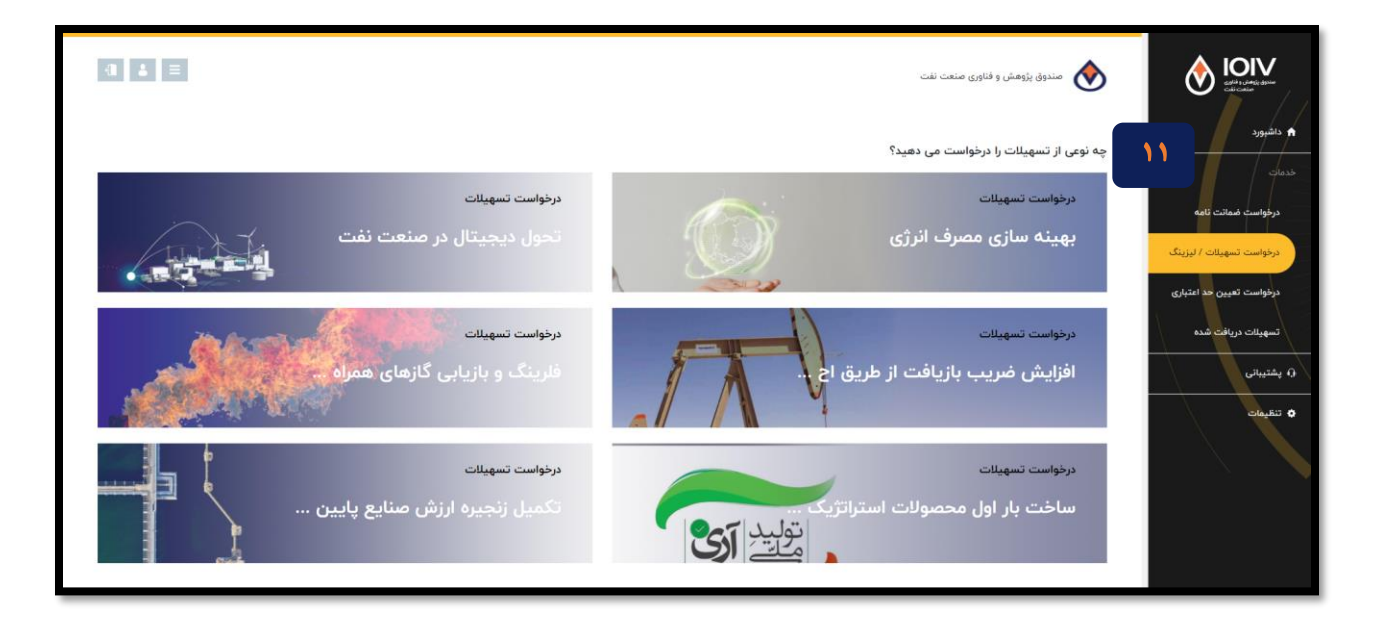